## Wie kann ich unter Windows 2000 manuell eine IP Adresse zuweisen?

Klicken *"Start/Einstellungen"* und dann *"Systemeinstellungen" auswählen*. Auf das Icon *"Netzwerk- und DFÜ Verbindungen"* doppelklicken.

Identifizieren Sie Ihre Verbindung im nun aufgehenden Fenster. Um dies zu tun wählen Sie Ihr Netzwerk aus und linksklicken Sie auf das korrespondierende Icon: Im Scrolldown Menü wird Ihr Gerät (z. B. *"Hercules Wireless G..."*) angezeigt. Bitte darauf rechtsklicken und *"Einstellungen"* auswählen.

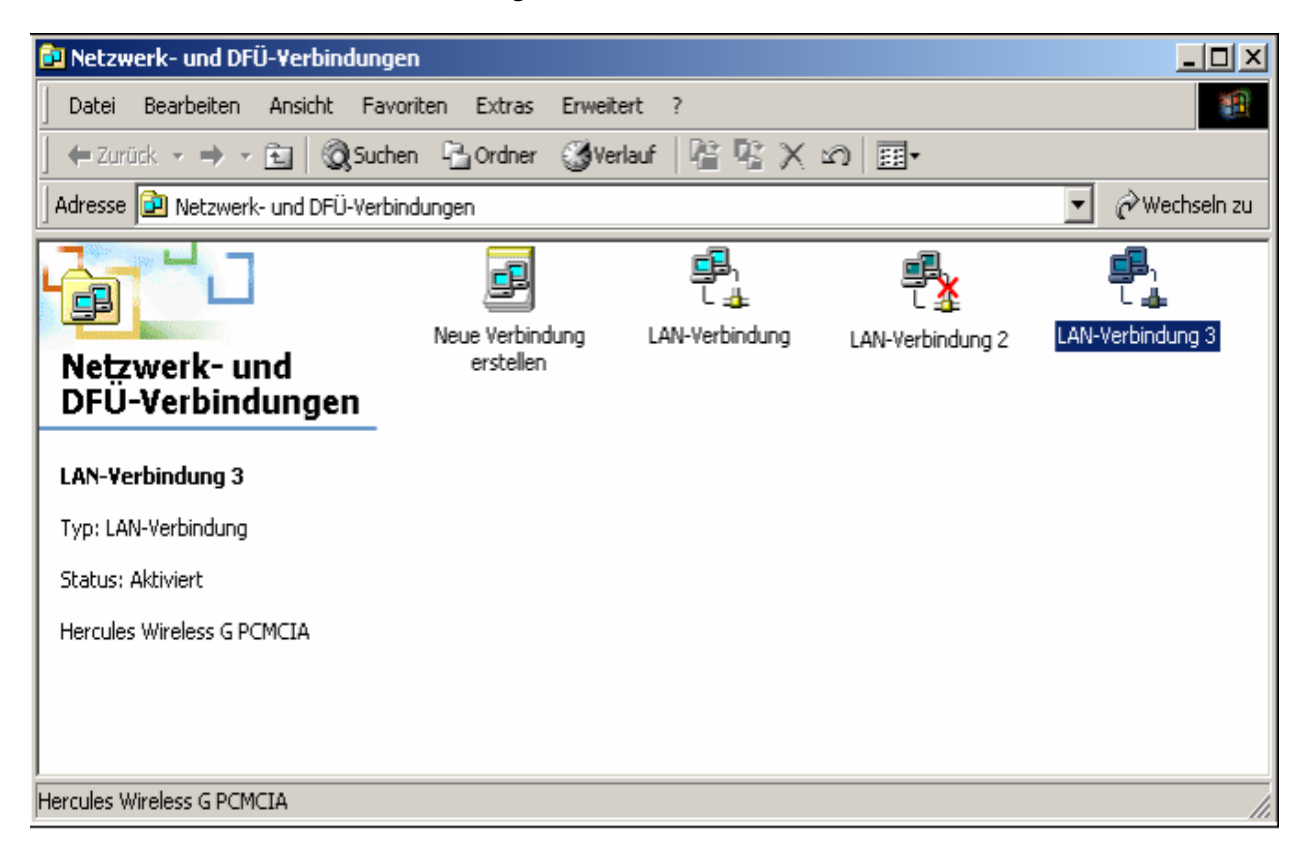

In dem nun folgenden Fenster den Tab "*General"* auswählen. Auswahl "*Internet Protokoll (TCP/IP)*", dann Button "*Einstellungen*" klicken.

|                                                                                                    | - Terbindung                                                                                              | 7                                                                   |
|----------------------------------------------------------------------------------------------------|----------------------------------------------------------------------------------------------------|---------------------------------------------------------------------|
| lgemein                                                                                                    |                                                                                                    |                                                                     |
| /erbindung herstellen                                                                                                    | unter Verwendung vor                                                                                      | ı:                                                                  |
| 🕮 Hercules Wire                                                                                                    | less G USB2                                                                                               |                                                                     |
|                                                                                                    |                                                                                                    | Konfigurieren                                                       |
| A <u>k</u> tivierte Komponent                                                                                              | en werden von dieser V                                                                                    | erbindung verwendet:                                                |
| 🗹 🔜 Client für Micr                                                                                                    | osoft-Netzwerke                                                                                           |                                                                     |
| 🗹 🧾 Datei- und Dr                                                                                                    | uckerfreigabe für Micro                                                                                   | soft-Netzwerke                                                      |
|                                                                                                    | oll (TCP/IP)                                                                                              |                                                                     |
|                                                                                                    |                                                                                                    |                                                                     |
|                                                                                                    |                                                                                                    |                                                                     |
|                                                                                                    |                                                                                                    |                                                                     |
| I <u>n</u> stallieren                                                                                                    | <u>D</u> einstallieren                                                                                    | Ejgenschaften                                                       |
| I <u>n</u> stallieren                                                                                                    | <u>D</u> einstallieren                                                                                    | Ejgenschaften                                                       |
| I <u>n</u> stallieren<br>Beschreibung<br>TCP/IP, das Stand<br>Datenaustausch ül<br>Netzwerke ermöglic                      | Deinstallieren<br>lardprotokoll für WAN-N<br>per verschiedene, miteir<br>cht.                             | Ejgenschaften<br>etzwerke, das den<br>hander verbundene             |
| Installieren<br>Beschreibung<br>TCP/IP, das Stand<br>Datenaustausch ül<br>Netzwerke ermöglic<br>Sumbol bei Verbin          | Deinstallieren<br>lardprotokoll für WAN-N<br>per verschiedene, miteir<br>cht.                             | Eigenschaften<br>etzwerke, das den<br>hander verbundene             |
| I <u>n</u> stallieren<br>Beschreibung<br>TCP/IP, das Stand<br>Datenaustausch ül<br>Netzwerke ermöglic<br>Symbol bei Verbin | Deinstallieren<br>lardprotokoll für WAN-N<br>per verschiedene, miteir<br>cht.<br>dung in der Taskleiste a | Ejgenschaften<br>etzwerke, das den<br>nander verbundene<br>anzeigen |
| I <u>n</u> stallieren<br>Beschreibung<br>TCP/IP, das Stand<br>Datenaustausch ül<br>Netzwerke ermöglic<br>Symbol bei Verbin | Deinstallieren<br>lardprotokoll für WAN-N<br>ber verschiedene, miteir<br>cht.<br>dung in der Taskleiste a | Ejgenschaften<br>etzwerke, das den<br>nander verbundene<br>anzeigen |

Im neuen Fenster *"Benutze die folgende IP Adresse"* Ihre Wahl der IP Adresse eintragen. Empfohlen wird *"192.168.1.x"* (das *"x"* durch einen Zahlenwert zwischen 2 und 254 ersetzen) und *"255.255.255.0"* für Ihre Subnetzmaske.

Für das voreingestellte Gateway bitte "192.168.1.1" (Hercules Modemrouter voreingestellte Adresse) eingeben.

| wiesen werde,<br>len Sie sich ar<br>ten IP-Einstell<br>92 . 168 . 1 | n, wenn d.<br>ndernfalls d<br>lungen zu |
|---------------------------------------------------------------------|-----------------------------------------|
| wiesen werde<br>len Sie sich ar<br>ten IP-Einstell<br>92 . 168 . 1  | n, wenn d<br>ndernfalls (<br>lungen zu  |
| 92 . 168 . 1                                                        |                                         |
| 92.168.1                                                            |                                         |
| 92.168.1                                                            |                                         |
|                                                                     | . 3                                     |
| 55 . 255 . 25                                                       | 55.0                                    |
| 92.168.1                                                            | 1                                       |
| ehen<br>enden:                                                      |                                         |
|                                                                     | 92 . 168 . 1<br>iehen<br>enden:         |

Die Änderungen durch klicken auf "OK" bestätigen.